## Palautelomakkeen muokkaaminen/ omien kysymysten lisääminen lomakkeelle 21.3.2012

Opetustapahtumalomakkeen ylläpitoon pääsee "minun kurssini" näytön kautta. Lomakkeelle päästäkseen käyttäjän tulee olla opetustapahtuman opettaja.

Yliopistolla on käytössä yhteinen palautelomake, joka sisältää 10 kysymystä (5 määrällistä ja 5 avokysymystä) kurssin sisältöön, opetukseen ja sen toteutukseen liittyen.

Palautelomakkeen löydät "minun kurssini" sivulta, lomake-painikkeen kautta.

## 1. Palautelomakkeen muokkaaminen ylläpito-sivulla Minun kurssini ○petus Tentit Piilotetut Koodi ▼ Nimi ✓ Opetustapahtuma ✓ Laajuus Status ✓ Aika ✓ Osall Toiminnot >> KKAS1103 Kasvatussosiologia, yhteiskunta Luento 3 Op / 0 Ov Vahvistettu 12.04.12 -14.05.120

Opetustapahtuman palautelomakkeen ylläpito

| Opetustapahtuma KKAS<br>Tyyppi Luen<br>Organisaatio Kasv |             | KKAS11<br>Luento<br>Kasvati | 03 Kasvat<br>ustieteider               | ussosiologia, yhtei<br>n tiedekunta | skunta ja kulttuuri (A0  | 1)                                                                      |                    |
|----------------------------------------------------------|-------------|-----------------------------|----------------------------------------|-------------------------------------|--------------------------|-------------------------------------------------------------------------|--------------------|
| Aialla                                                   | tuman       | 12 04 3                     | 012-14 05                              | 2012                                |                          |                                                                         |                    |
| Ajalia 12.0<br>Osallistuneita 0                          |             | 12.04.2                     | 1.2012-14.05.2012                      |                                     |                          |                                                                         |                    |
| Vastausprosentti                                         |             | 0.0 %                       | 0.0 %                                  |                                     |                          |                                                                         |                    |
| Palauteaika                                              |             |                             | 07.05.20                               | - 28.05                             | 5.2012                   |                                                                         |                    |
| Muistutusten automaattinen lähetys                       |             |                             | Vastausaian alkaessa                   |                                     |                          |                                                                         |                    |
|                                                          |             |                             | Kuukausi ennen vastausaian päättymistä |                                     |                          |                                                                         |                    |
|                                                          |             |                             | Kake                                   | i viikkoa ennen vas                 | tausaian näättymistä     |                                                                         |                    |
|                                                          |             |                             | Wil-L                                  | o ennen vastaussi                   | an näättymistä           |                                                                         |                    |
|                                                          |             |                             | W Vilke                                | o păivăă oppositiva                 | stausaian näättumistä    |                                                                         |                    |
|                                                          |             |                             | V Koim                                 | e paivaa ennen va                   | stausajan paattymista    |                                                                         |                    |
| opettajille                                              | automaa     | ttinen lähetys              | 😰 Pala                                 | uteajan päätyttyä                   |                          |                                                                         |                    |
| Lataa Luo uusi kysy                                      |             |                             | mys ]                                  | Poimi kysymys                       | Laheta muistutus         | Kopioi lomake                                                           | Muistutusviesti    |
| Poista kysymykset Tyhjennä lom                           |             |                             | ake                                    | Poiste lomake                       | Osallistujat             | Yhteenveto                                                              | Tiedonsiirto       |
| Tallenna                                                 |             | Palaa takaisin              |                                        | Katso lomake                        |                          |                                                                         |                    |
|                                                          | 10121220012 | 070                         |                                        |                                     |                          |                                                                         |                    |
| Lomakkeen k<br>Järi.                                     | Pak.        | cset<br>(vsvmvksen tunn     | iste                                   | Kysymysryhmä                        | Kysymy                   | 6                                                                       |                    |
| <b>1</b>                                                 | L           | ay_yle09_aloitus            |                                        | Sisallöt                            | Arvioi sisi<br>toteuttar | Arvioi sisältöön ja opetukseen sekä<br>toteuttamiseen liittyviä asioita |                    |
| E 🛨 2                                                    | V L         | .ay_yle09_01                |                                        | Sisallöt                            | Opetusme<br>asian sisa   | Opetusmenetelmät sopivat hyvin opetettavan<br>asian sisältöön           |                    |
| 🖂 🛨 🗄 3                                                  | 1 L         | ay_yle09_02                 |                                        | Sisällöt                            | Kurssin h                | Kurssin hyödyllisyys minulle                                            |                    |
|                                                          | 17 L        | ay_yle09_03                 |                                        | Sisällöt                            | Opetus a                 | uttoi ymmärtämään o                                                     | petettavia asioita |
| m tt s                                                   | V L         | ay_yle09_04                 |                                        | Sisällöt                            | Kurssin si               | sältö vastasi kuvaus                                                    | ta                 |
| E 1 6                                                    | IV L        | ay_yle09_05                 |                                        | Sisallot                            | Kurssista<br>kurssin ty  | Kurssista saatavat opintopisteet vastasivat<br>kurssin työmäärää        |                    |
| <b>++</b> 7                                              | E 1         | ay_yle09_06                 |                                        | Sisallot                            | Komment                  | Kommentoi kurssin käytännön järjestelyiden<br>toimivuutta               |                    |
| E E E s                                                  | E L         | ay_yle09_07                 |                                        | Sisallot                            | Mitka sei<br>oppimista   | Mitkä seikat auttoivat opiskeltavien asioiden<br>oppimista?             |                    |
| • <b>+ +</b> 9                                           | 10 L        | ay_yle09_08                 |                                        | Sisallot                            | Mitka seil<br>oppimista  | Mitkä seikat haittaisivat opiskeltavien asioiden<br>oppimista?          |                    |
| 10                                                       | 123 4       | ay_yle09_09                 |                                        | Sisallöt                            | Miten kur                | Miten kurssia voitaisiin kehittää paremmaksi?                           |                    |
| E + 11                                                   | 121 L       | ay_yle09_10                 |                                        | Sisällöt                            | Muut kom                 | mentit                                                                  |                    |
| 12                                                       | L           | ay_yle09_11                 |                                        | Sisallot                            | Kiitos pal               | autteestasil                                                            |                    |

Näytön yläosasta näkyy **opetustapahtuman yleiset tiedot** kuten opintokohteen tunniste, käsiteltävän opetustapahtuman nimi, tyyppi, organisaatiot, opettajat, alkamis- ja päättymisaika, ilmoittautuneiden määrä ja vastausprosentti.

Lomakkeen palauteajan (oletusaika määriteltynä) voit tarvittaessa muuttaa toiseksi.

Opiskelijoille voidaan määritellä palautelomakekohtaisesti, halutaanko heille lähettää **automaattinen muistutus** palautteen antamisesta. Lomakekohtaisesti voit valita, lähetäänkö automaattinen viesti vastausajan alkaessa, kuukausi ennen vastausajan päättymistä, kaksi viikkoa ennen vastausajan päättymistä tai kolme päivää ennen vastausajan päättymistä.

Muistutusviestejä voidaan valita lähetettäväksi useita kertoja. **Muistutusviesti** lähetetään ainoastaan niille opiskelijoille, jotka eivät ole vielä antaneet palautetta. Muistutusviesti voi olla lomakekohtainen tai yleinen muistutusviesti. Jos lomakekohtaista viestiä ei ole määritelty, käytetään yleistä muistutusviestiä. Kt. muistutusviesti-painike. "**Lähetä muistutus**" -toiminnolla voit lähettää manuaalisen muistutuksen niille opiskelijoille, jotka eivät ole vielä palautetta antaneet.

"Katso lomake" painikkeesta näet palautelomakkeen opiskelijan näkökulmasta.

| Muuta/Luo uusi kysym                     | ys                                      |  |  |  |  |  |  |
|------------------------------------------|-----------------------------------------|--|--|--|--|--|--|
| Kysymyksen                               | Kasvatustieteiden tiedekunta -          |  |  |  |  |  |  |
| omistajaorganisaatio<br>Kysymyksen       |                                         |  |  |  |  |  |  |
| tunniste                                 |                                         |  |  |  |  |  |  |
| Vastauksen tyyppi                        | © Väliteksti                            |  |  |  |  |  |  |
|                                          | © Teksti Pituus: 4                      |  |  |  |  |  |  |
|                                          | ○ Valintalista Valintalista Ei valintaa |  |  |  |  |  |  |
|                                          | ○ Asteikko Asteikko Eivalintaa          |  |  |  |  |  |  |
|                                          | O Luku Arvoväli -                       |  |  |  |  |  |  |
| Kysymysryhmä                             | Ei kysymysryhmää 👻                      |  |  |  |  |  |  |
| Pakollinen                               |                                         |  |  |  |  |  |  |
|                                          |                                         |  |  |  |  |  |  |
| Kieli suomi                              |                                         |  |  |  |  |  |  |
| Kysymys                                  |                                         |  |  |  |  |  |  |
|                                          |                                         |  |  |  |  |  |  |
| Kieli ruotsi                             |                                         |  |  |  |  |  |  |
| Ky 3 y 11 y 3                            |                                         |  |  |  |  |  |  |
| Kieli englanti                           |                                         |  |  |  |  |  |  |
| Kysymys                                  |                                         |  |  |  |  |  |  |
| Missä kysymystä käytetään?               |                                         |  |  |  |  |  |  |
| Organisaatiot, joissa käytössä           |                                         |  |  |  |  |  |  |
| Opintojakso                              | Päivitä                                 |  |  |  |  |  |  |
| Kysymys ladataan 💿 Pääopetustapahtumille |                                         |  |  |  |  |  |  |
| 0                                        | Osaopetustapahtumille                   |  |  |  |  |  |  |
| ۲                                        | Molemmille                              |  |  |  |  |  |  |
| Tallenna uutena Palaa                    |                                         |  |  |  |  |  |  |

2. Uuden kysymyksen luomiseen pääset toiminnolla "Luo uusi kysymys".

**Kysymyksen omistajaorganisaatio**: oma tiedekunta/yksikkö tai jos yleinen kysymys, jota voi muut tiedekunnat hyödyntää, omistajaorganisaatioksi Lapin yliopisto.

Huom! Järjestelmästä ei voida poistaa jo tehtyjä kysymyksiä, joten luo ainoastaan sellaisia kysymyksiä, joita ei löydy valmiina "poimi kysymys"-sivulta.

**Kysymyksen tunniste:** Käyttäjä määrittelee kysymyksen tunnisteen muodossa: tdk/yksikkö\_pääaineen lyhenne\_kysymyksen numero, Esim. ytk\_sostyo\_12 (12 eteenpäin, kun yhteisellä palautelomakkeella on jo luotu yhteiset kysymykset). Muista muuttaa järjestysnumeroita tarvittaessa.

**Vastaustyyppi: Teksti: (**Avokysymysten osalta**), valintalista tai asteikko** (kt. vaihtoehdot alasveto-valikosta), **luku** (määritä luvut tietyltä väliltä)

Kysymys: Kirjoita kysymys suomeksi ja englanniksi

**Organisaatiot, joissa käytössä:** Kirjoita oma tiedekunta, tai Lapin yliopisto (Jos kysymys myös muiden käytettävissä)

**Opintojakso:** Kirjoita opintojakso koodi, mikäli haluat kysymykset osoittaa ainoastaan tietylle opintojaksolle. Muutoin jätä tyhjäksi.

**Kysymys ladataan:** Valitse, ladataanko kysymys lomakkeelle pääopetustapahtumaan (esim. luennot) tai osaopetustapahtuman (harjoitusryhmät) vai ensisijaisesti molemmille. Yleensä riittää, että palautelomake on pääopetustapahtumalla.

Valmiiden kysymysten lisääminen lomakkeelle onnistuu toiminnolla **"poimi kysymys"**, joka vie "kysymysten haku ylläpitoa varten" sivulle. "Hae kysymykset" painikkeen kautta näet kaikki jo valmiiksi tehdyt kysymykset.

Voit ladata oman organisaation kysymyksiä tai tiettyyn opintojaksoon tehdyt kysymykset "lataa" painikkeella.

Kysymyksellä on kysymyskohtainen pakollisuustieto. Tämän pakollisuustiedon voi kuitenkin kumota palautelomakekohtaisesti; pakollinen 🔍 ei pakollinen 🗔.

Kysymysten järjestystä lomakkeella voi muuttaa nuolipainikkeilla, jotka siirtävät kysymystä pykälän ylöstai alaspäin. Vaihtoehtoisesti kysymyksille voi syöttää järjestysnumeron ja tallentaa järjestyksen "tallenna" -painikkeella. Tallenna -toiminto järjestää kysymykset annettujen järjestysnumeroiden mukaan ja muuttaa järjestysnumerot juokseviksi.

Yliopiston yhteinen palautelomake on syötetty kaikkiin tarjottaviin opetustapahtumiin, ja niitä kysymyksiä ei voida poistaa lomakkeelta.

"**Poista kysymykset**" -toiminto poistaa omat kysymykset lomakkeelta. Opetustapahtuman opettaja ei voi poistaa lomakkeelta muiden käyttäjien poimimia kysymyksiä. Opettajalle ei näytetä valintaruutua (checkbox) niiden kysymysten kohdalla, joita hän ei ole itse lisännyt lomakkeelle.

"Tyhjennä lomake" -toiminto ei ole käytössä yhteisellä palautelomakkeella.

Poista lomake -toiminto on käytettävissä ainoastaan, kun lomakkeella ei ole yhtään kysymystä. Poista lomake -toiminto poistaa myös lomakekohtaisen muistutusviestin, jos sellainen on olemassa.

"Osallistujat" -toiminnolla pääset tarkastelemaan opetustapahtumaan ilmoittautuneita opiskelijoita. Opetustapahtuman opiskelijat -näytöllä näet opetustapahtumaan ilmoittautuneet opiskelijat.

**"Tallenna"** -toiminto tallentaa automaattisten muistutusten määritykset, palauteajan, kysymysten pakollisuustiedon ja kysymysten järjestyksen lomakkeella. Kysymysten järjestämiseen tarkoitetut nuolipainikkeet tekevät myös tallenna toiminnon.

"Palaa takaisin" -toiminnolla pääset takaisin palautelomakkeiden hakunäytölle.